## Zertifikatsaktualisierung SFirm

Klicken Sie auf [**Stammdaten**] > [**Bankzugänge**] > [**EBICS**] und öffnen dort den Bankzugang der Oldenburgische Landesbank AG (OLB) per Doppelklick.

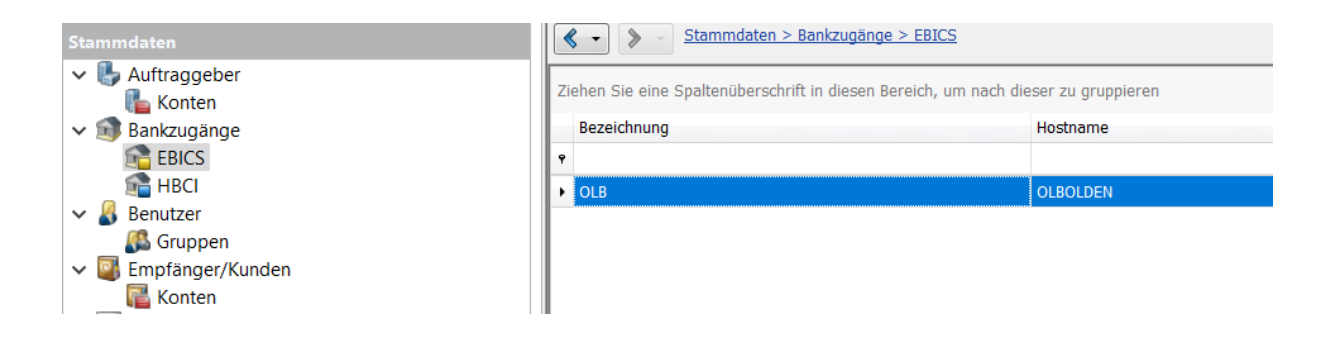

Unter den Bankparametern finden Sie die Funktion "SSL Zertifikat testen"

| Bankparameter EBI | CS Benutzer                                                         |                                            |                                                       |  |
|-------------------|---------------------------------------------------------------------|--------------------------------------------|-------------------------------------------------------|--|
| Bezeichnung:      | OLB                                                                 | EBICS                                      |                                                       |  |
| Beschreibung:     | Oldenburgische Landesbank AG                                        | URL EBICS: https://ebanking.olb.de/ebics/E | URL EBICS: https://ebanking.olb.de/ebics/EbicsServlet |  |
| Hostname:         | OLBOLDEN                                                            | Bankschlüssel: verfügbar                   | URL prüfen                                            |  |
| Kunden-ID:        | K0(0:00:00!                                                         | Teilnehmerdaten Version ermitteln          | SSL Zertifikat testen                                 |  |
| Kundenprotokol    | le abholen<br>Protokollabholung bei EU-Übertragung nach ca.<br>nat: | 3 Min.                                     |                                                       |  |

Die Abfrage, ob das Zertifikat importiert werden soll, bestätigen Sie mit "Ja".

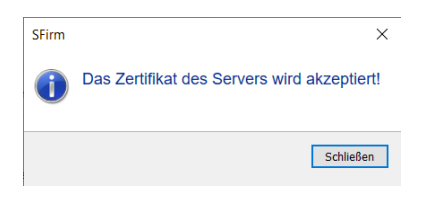

Bei weiteren Fragen zur Software sprechen Sie bitte den jeweiligen SFirm-Support an.